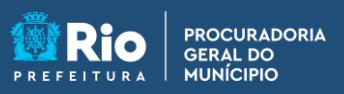

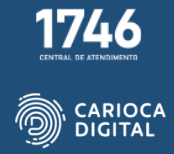

## Tutorial de Instalação do Shödo – macOS

Entre no site <u>https://pgmemcasa.com.br</u> e faça o download do instalador do "Shödo" clicando em "Baixar Instalador macOS" em "Assinadores Eletrônico".

| linder Arquivo Edit | tar Visualizar ir Janela Ajuda                                                                                       |                     |                                                       |                                                 | 6 0   | 0 | 9 5 | Ter. 28 de mar. 11:55 |
|---------------------|----------------------------------------------------------------------------------------------------|---------------------|-------------------------------------------------------|-------------------------------------------------|-------|---|-----|-----------------------|
|                     | <ul> <li>Good POW en Class - Agal voch so X</li> <li>→ C &amp; gemencasa.com.br</li> <li>M Gnail O YouTube</li></ul> | +<br>Youfube 👹 Mapa |                                                       | \$ \$ 0                                         | 0.4   | • |     |                       |
|                     |                                                                                                    |                     | 1º                                                    |                                                 |       | 1 |     |                       |
|                     |                                                                                                    | Assinador           | es Eletrônicos                                        |                                                 |       |   |     |                       |
|                     | PJe                                                                                                    | PJe Office          | Baixar Instalador Windows     Baixar Tutorial Windows | Baixar Instalador macO     Baixar Tutorial macO | 5     | ŀ | 4   |                       |
|                     | $\mathbb{S}^{(\cdot)}\underline{\bullet}^{\cdot)}\underline{\mathbb{O}}_{e}$                                         | Shōdo               | Baixar Instalador Windows     Baixar Tutorial Windows | Baixar Instalador macO                          | 5<br> |   |     |                       |
|                     | <b>P</b>                                                                                                    | Assinador Livre     | Baixar Instalador Windows     Baixar Tutorial Windows |                                                 |       |   |     |                       |
|                     |                                                                                                    |                     |                                                       |                                                 |       |   |     |                       |
| 🔮 🏭                 | 🥝 🖸 🔤 📩 🍕                                                                                                    | 28 🥘 🕄              | - 🗂 💽 💷 🚺                                             | ? 🔼 🎯 💶                                         | (     |   | 1   | 17                    |

Aguarde o término do download.

| Arquivo Editar Visualizar ir Janela Ajuda                                                                                                    |                 |                           | 6 0                      | Q 😰 Ter. 28 de mar. 1 | 1:56 |
|----------------------------------------------------------------------------------------------------|-----------------|---------------------------|--------------------------|-----------------------|------|
| 000 😭 POM em Casa - Aquí você vo 🗙                                                                                                    | +               |                           |                          | *                     |      |
| ← → C ■ pgmemcasa.com.br<br>M Gmail                                                                                                    | YouTube 😿 Maps  |                           | 6 x 1 4                  |                       |      |
|                                                                                                    |                 |                           |                          |                       |      |
|                                                                                                    |                 | ø                         |                          |                       |      |
|                                                                                                    | Assinadore      | s Eletrônicos             |                          |                       |      |
| DIE                                                                                                    |                 | Baixar Instalador Windows | 💼 Bakar Instalador macOS |                       |      |
| PJe                                                                                                    | P3e Office      | Baixar Tutorial Windows   | Baixar Tutorial macOS    |                       |      |
|                                                                                                    |                 |                           |                          |                       |      |
| ©(•)•)Õ                                                                                                    | Shōdo           | Baixar Instalador Windows | Baixar Instalador macOS  |                       |      |
| 6                                                                                                    |                 | Baixar Tutorial Windows   | Baixar Tutorial macOS    |                       |      |
|                                                                                                    |                 | Baixar Instalador Windows |                          |                       |      |
| <i>₽</i>                                                                                                    | Assinador Livre | Baixar Tutorial Windows   |                          |                       |      |
|                                                                                                    |                 | in second                 |                          |                       |      |
|                                                                                                    |                 |                           |                          |                       |      |
| <u>6.4/2.146, 2 separate n.</u>                                                                                                    |                 |                           | Mostrar tudo             | ×                     |      |
| <ul> <li>Material and the second second</li></ul> | ) 📑 🔁 🐻 i       | - 0 - 0                   |                          | 3<br>3                |      |
|                                                                                                    |                 |                           |                          |                       |      |

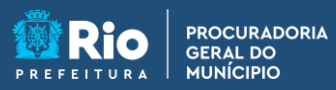

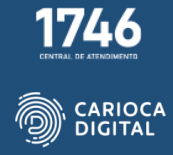

Abra o "Finder", clique em "Downloads" e dê um duplo clique no arquivo de instalação.

| Finder Arquivo Editar Visuaszar ir Janeta Ajuda |                                                                                                    |                                                                                        |           |                | t 🙀 Gua. 29 de mar. 09:01 |
|-------------------------------------------------|----------------------------------------------------------------------------------------------------|----------------------------------------------------------------------------------------|-----------|----------------|---------------------------|
|                                                 | Prenetities<br>© Recertifies<br>Aplicativos<br>Mess<br>Documentos<br>Documentos                                                                                                    | <ul> <li>Common Downloads</li> <li>Norme</li> <li>Pentalisdor-shode-max_Jar</li> </ul> | ≡ 0 200 - | Adişte<br>1169 |                           |
| Pje<br>Sologi                                   | Contraction     Contraction     Contracti |                                                                                        |           |                |                           |
|                                                 |                                                                                                    |                                                                                        | _         |                |                           |
| 🛃 🖽 🥥 🖸 🖾 🗞 🏶                                   | 29 🕒                                                                                                    | : 🗖 💿 💷 🚺                                                                              | 0 🛃 🚱     | 💶 Pje 🎯        | <b>z</b> 1                |

Caso apareça essa mensagem, é porque o macOs reconheceu o arquivo como uma ameaça, já que é de um desenvolvedor desconhecido da Apple. Isso não significa que realmente seja uma ameaça e é possível contornar o problema. Clique em "Ok".

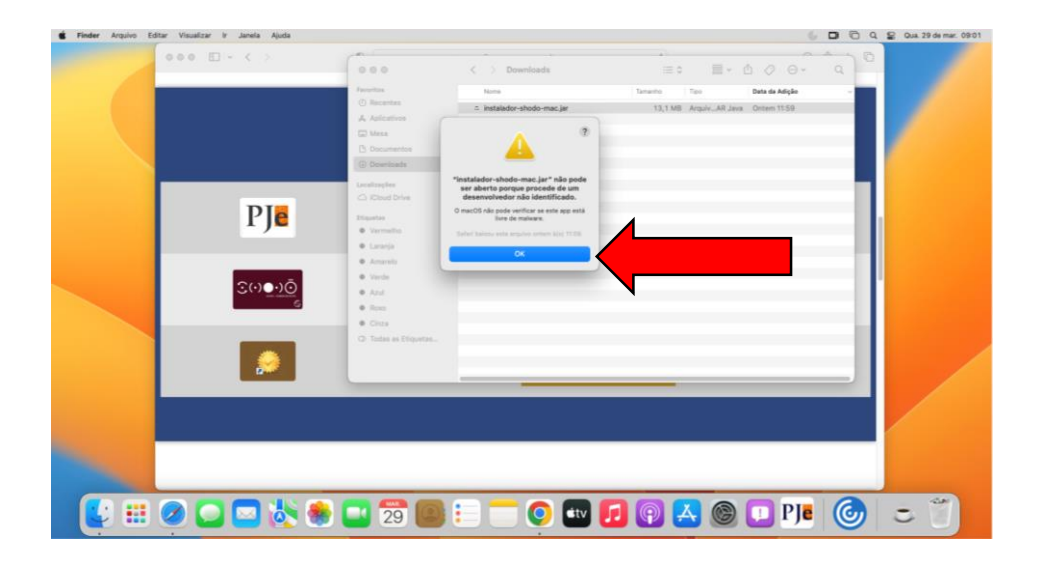

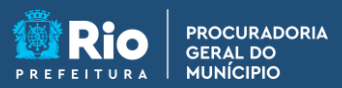

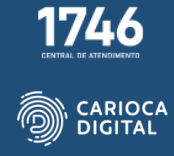

Pressiona e tecla "CTRL" ou "Control" do teclado, mantenha pressionada e clique no arquivo. Será aberto um menu onde você vai clicar em "Abrir Com" e em seguida clique em "JavaLauncher".

| 000 [] - ( )    | •••                                                                                                    | < > Downloads I≣ 0                                                                                                    | 11-000- q                                                                                                |
|-----------------|----------------------------------------------------------------------------------------------------|----------------------------------------------------------------------------------------------------|----------------------------------------------------------------------------------------------------|
| PJE<br>S(10.00) | Parental  Parental  Addicativa Addicativa Addicativa Documentos  Concentros Concentros | teres teres de la construir de la construir d | Ibin de Adajde      Arges - Ottom 13.5      Annolamonter (pardo)      Unitation Compression      Apatron |
|                 |                                                                                                    |                                                                                                    |                                                                                                    |

Clique agora em "Abrir".

| 📽 Finder Anguivo Editar Visuelizar ir Janela Ajuda |                                                                                                    |                                                                                                    |                                                                                                    | 6004    | Qua 29 de mar. 09:03 |
|----------------------------------------------------|----------------------------------------------------------------------------------------------------|----------------------------------------------------------------------------------------------------|----------------------------------------------------------------------------------------------------|---------|----------------------|
| 000 10- ( )                                        | 000                                                                                                    | < > Downloads                                                                                                    | =• ■• ₫ Ø                                                                                                    | 0- q 0  |                      |
| PJe                                                | Provins     Provins     Provins     Provins     Adicatives     Adicatives     Description     Description     Construction     Construction     Construction     Construction     Construction     Construction     Construction | The second second secon | The second second secon | Magle - |                      |
|                                                    | Voran     Azzi     Azi     Azi     Azi     Azi     Azi     Conz     Todes as Utipaties                                                                                                    | Anv                                                                                                    |                                                                                                    |         |                      |
|                                                    | 29                                                                                                    | := 💳 💿 🕶 🕻                                                                                                    | ] 🖓 🔼 🎯 💷                                                                                                    | Pje 🌀   | 3                    |

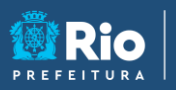

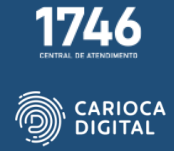

Clique em "Ok".

PROCURADORIA GERAL DO MUNÍCIPIO

| 000 D - ( ) | 0 0 0<br>Fearths<br>© Recentes                                                      | C > Downloads<br>Nore Network (and a standard standard)                                                                                                    | 三 0 前 - 色<br>Tenette Ten E<br>13,1108 Angely-AR Jaco | C C = Q<br>Inte de Adição |        |
|-------------|-------------------------------------------------------------------------------------|----------------------------------------------------------------------------------------------------|------------------------------------------------------|---------------------------|--------|
|             | A galocatives     Mess     Documentes     Documentes     Documentes     Locatingdes |                                                                                                    |                                                      |                           |        |
| ₽Jē         |                                                                                     | Primeiro acesso<br>m vindo ao Shodà - Assinador Digital.<br>este primeiro acesso você será convidado a cor<br>gina de status do sistema, onde poderá obter a<br>formações úteis. | hecer a<br>Jigumas                                   |                           |        |
|             | * B                                                                                 | execção de segurança clicando em "Avançado"<br>ceção" no seu navegador.                                                                                                    | C Addionar                                           |                           |        |
|             |                                                                                     |                                                                                                    |                                                      |                           |        |
| 0 🖸 🗖 🔆 🏶   | 29 🙆                                                                                | 0 - 1                                                                                                    | 9 🔺 🎯 💶                                              | Pje 🙆 🔬                   | ت<br>ت |

O navegador padrão será aberto com essa mensagem para a testar a assinatura. Clique em "Avançado".

O token precisar estar instalado para que o teste seja feito com sucesso.

| Chrome Arquivo | Editar Ver Histórico Favoritos Perfis Gula | Janela Ajuda                                                                         | 🚺 🕼 🗖 🕤 Q 😰 Qua. 29 da mar. 09:03 |
|----------------|--------------------------------------------|--------------------------------------------------------------------------------------|-----------------------------------|
|                | Erro de privacidade x                      | +                                                                                    | ~ b                               |
|                | ← → C ▲ Não seguro   Hitps://127.0.0.      | 19000                                                                                | 0 x 0 4 i                         |
|                | M Gmail 😅 YouTube 🔮 Maps M Gmail 🖸         | YouTube 👹 Maps                                                                       |                                   |
|                |                                            |                                                                                      |                                   |
|                |                                            |                                                                                      |                                   |
|                |                                            |                                                                                      |                                   |
|                |                                            |                                                                                      |                                   |
|                |                                            | <b>A</b>                                                                             |                                   |
|                |                                            |                                                                                      |                                   |
|                |                                            | Sua conexão não é particular                                                         |                                   |
|                |                                            | Invasores podem estar tentando roubar suas informações de 127.0.0.1 (por exemplo,    |                                   |
|                |                                            | senhas, mensagens ou cartões de crédito). Saiba mais                                 |                                   |
|                |                                            | NET::ERR_CERT_AUTHORITY_INVALID                                                      |                                   |
|                |                                            |                                                                                      |                                   |
|                |                                            | Q Para usar o nivel mais alto de segurança do Chrome, ative a proteção<br>entremando |                                   |
|                |                                            | tetorçada                                                                            |                                   |
|                |                                            |                                                                                      |                                   |
|                |                                            | Avançado Voltar à segurança                                                          |                                   |
|                |                                            |                                                                                      |                                   |
|                |                                            |                                                                                      |                                   |
|                |                                            |                                                                                      |                                   |
|                |                                            |                                                                                      |                                   |
|                | L                                          |                                                                                      |                                   |
|                | 🖉 🗖 🗖 📩 😹 I                                |                                                                                      | 🙈 🗖 Pie 🙆 🔬 🚊 🦈                   |
|                |                                            |                                                                                      |                                   |

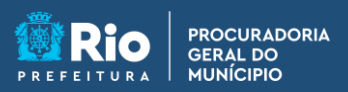

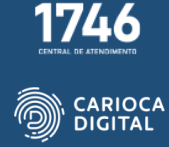

Clique em "Ir para 127.0.0.1 (não seguro)".

| Candelle Proprio curen ver resoluce resoluce                                                                                                    | Pertis Gua Janeta Ajuda                                                                                                    |           |
|----------------------------------------------------------------------------------------------------|----------------------------------------------------------------------------------------------------|-----------|
| Erro de privacidade                                                                                                    | x +                                                                                                    | ~ b       |
| ← → C ▲ Não seguro   htt                                                                                                    | es://127.0.0.1:9000                                                                                                    | 0 x 0 4 i |
| M Gmail 🚥 YouTube 👹 Meps 🕅                                                                                                    | 🗹 Gmail 🧰 YouTube 🛃 Maps                                                                                                    |           |
|                                                                                                    |                                                                                                    |           |
|                                                                                                    |                                                                                                    |           |
|                                                                                                    |                                                                                                    |           |
|                                                                                                    |                                                                                                    |           |
|                                                                                                    | A                                                                                                    | 1         |
|                                                                                                    | _                                                                                                    |           |
|                                                                                                    | Sua conexão não é particular                                                                                                    |           |
|                                                                                                    |                                                                                                    |           |
|                                                                                                    | Invasores podem estar tentando roubar suas informações de 127.0.0.1 (por exemplo,<br>senhas mensagens ou cartões de crédito). Saiha mais                                                                                                    |           |
|                                                                                                    | NET-COD PERT ALTU-DITY INVALID                                                                                                    |           |
|                                                                                                    | And a strate of the state of the state of th |           |
|                                                                                                    |                                                                                                    |           |
|                                                                                                    | Q Para usar o nível mais alto de segurança do Chrome, <u>ative a proteção</u><br>esturado                                                                                                    |           |
|                                                                                                    | reibrç ada                                                                                                    |           |
|                                                                                                    |                                                                                                    |           |
|                                                                                                    |                                                                                                    |           |
|                                                                                                    | Course detaines                                                                                                    |           |
|                                                                                                    | Este servidor não conserviu provar que é 127.0.01. O certificado de servizanca não é                                                                                                    |           |
|                                                                                                    | confiável para o sistema operacional do seu computador. Isso pode ser causado por                                                                                                    |           |
|                                                                                                    | uma configuração incorreta ou por terceptação da sua conexão por um invasor.                                                                                                    |           |
|                                                                                                    | ir para 1270.0.1 (nile segure)                                                                                                    |           |
| and the second second se |                                                                                                    |           |
|                                                                                                    |                                                                                                    |           |
| 💽 📰 🥥 🎦 🚍 🚳                                                                                                    | 🐨 🖬 29 📷 🍋 💟 🗳 🗳 🖾 🕲 .                                                                                                    |           |

Clique em "Teste de Assinatura".

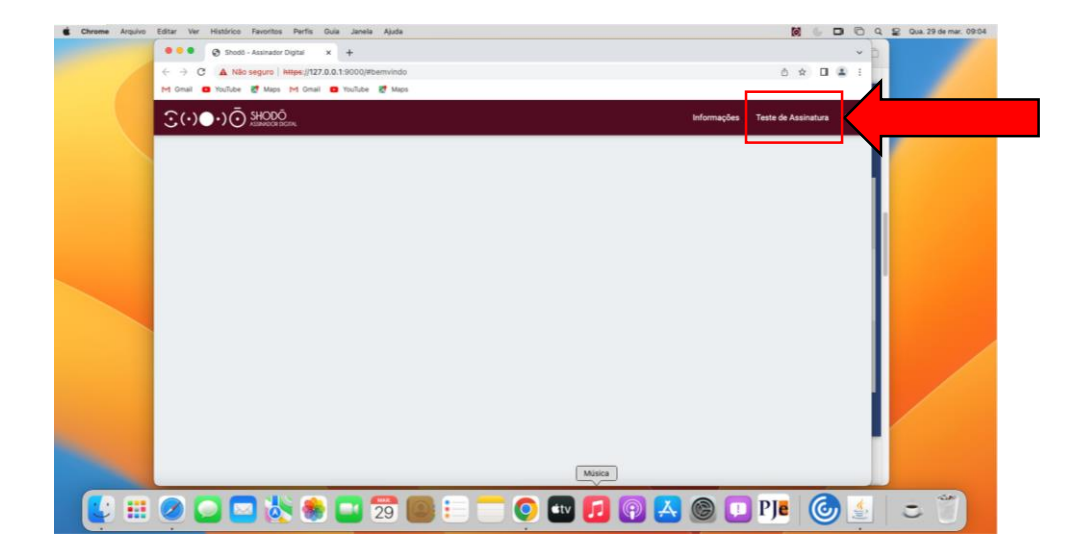

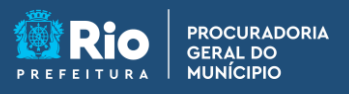

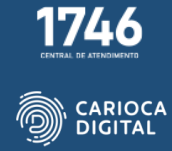

Digite um texto qualquer no campo "Texto para assinar" para testar a assinatura.

| Chrome Arquivo Editar Ver Histórico | Favoritos Perfis Guia Janela Ajuda                                       |                           |                            | 😭 Qua. 29 de mar. 09:0 |
|-------------------------------------|--------------------------------------------------------------------------|---------------------------|----------------------------|------------------------|
| ••• Shod                            | 6 - Atsinudor Digital x +                                                |                           | ~ P                        |                        |
| ← → C ▲ Na<br>M Omai © YouTube      | e seguro ( Mtge://127.0.0.1:9000/#/teste                                 |                           |                            |                        |
| ⊙(•)●•)Ō                            | ) SHOĐỔ<br>Alianadosi dikutar                                            | Informaçõe                | s Teste de Assinatura Logs |                        |
|                                     | Teste de Assinatura                                                      |                           |                            |                        |
|                                     | Aqui você pode realizar testes de assinatura, tanto de textos em claro o | como de hashes.           | 1                          |                        |
|                                     | 🔒 Shodō - Assinador Digital                                              |                           |                            |                        |
|                                     | Texto para assinar                                                       | Texto Assinante Assinante |                            |                        |
|                                     | Cértchain                                                                |                           |                            |                        |
|                                     | Valor Assinstars                                                         |                           | -                          |                        |
| Sec. 1                              |                                                                          |                           | _                          |                        |
|                                     |                                                                          |                           |                            |                        |
| - 🗳 🏥 🥥 🞑 🕻                         | 2 📩 🏀 🛄 29 🔘 🍋 🥅                                                         | 9 💷 🗾 😰 🔼 🎯 🕻             | 🖸 PJe 🛛 🙆 🔬                | - 7                    |

Clique em "ASSINAR".

| Output in the second second s | ome Arquivo Editar Ver Histórico | Favoritos Perfis Guia Janela Ajuda                                       |                             | 🕼 🕞 🗖 🖯 Q 😫 Qua. 29 da   |
|----------------------------------------------------------------------------------------------------|----------------------------------|--------------------------------------------------------------------------|-----------------------------|--------------------------|
|                                                                                                    | ••• Ø Shodi                      | - Assinador Digital x +                                                  |                             | ~ Þ                      |
|                                                                                                    | ← → C ▲ Não                      | seguro   https://127.0.0.1:9000/#/teste                                  |                             | 0 x 0 4 i                |
| Image: A contract of the second of the second of the se          | M Gmail 🙂 Youfube                | 🛃 Maps 🖂 Gmail 🙃 YouTube 🛃 Maps                                          |                             |                          |
| Image: Descent and the descent and the descent and     | <u>⊙</u> (•)●•)⊙                 | SHOĐÔ<br>Alawedos Idoras                                                 | Informações                 | Teste de Assinatura Loga |
| Aqui vool gode realizar tastes de assinatura, tanto de textos em deto como de hashes.                                                                                                    |                                  | Teste de Assinatura                                                      |                             |                          |
| Behodő - Assinador Digital     Texto      Assinator     Texto     Assinator     Contribution     Assinator     Assinator     Assinator     Assinator                                                                                                    |                                  | Aqui você pode realizar testes de assinatura, tanto de textos em claro o | como de hashes.             | 1                        |
| Imperative     Table       Cartehile                                                                                                    |                                  | 🔒 Shodō - Assinador Digital                                              |                             |                          |
| sectrophological                                                                                                    |                                  | Testo para assirar                                                       | Tipo de Assilvatura ASSINAR |                          |
| Certain           Vair         Assaura                                                                                                    |                                  | sworfsvgdsvdgvdg                                                         | Texto                       |                          |
| Centhan       Vair       Asimina                                                                                                    |                                  |                                                                          |                             |                          |
| Vatr Asstatica                                                                                                    |                                  |                                                                          |                             |                          |
| Vitr Asintan                                                                                                    |                                  |                                                                          |                             |                          |
| Valor Asimtes                                                                                                    |                                  |                                                                          |                             |                          |
|                                                                                                    |                                  | Valor Assinatura                                                         |                             |                          |
|                                                                                                    |                                  |                                                                          |                             |                          |
|                                                                                                    |                                  |                                                                          |                             |                          |
|                                                                                                    |                                  |                                                                          |                             |                          |
|                                                                                                    |                                  |                                                                          |                             |                          |
|                                                                                                    |                                  |                                                                          |                             |                          |
| - # 🖉 🔼 🔜 🗮 💭 🕽 📾 = 💳 🔿 📾 🖬 🖓 🚳 🗔 Pla 🦾 🧶 👘                                                                                                    |                                  | 7 🙏 🙈 🥅 📅 🎰 : 🗕 — (                                                      | o 🔜 👩 🚳 👧 🚳 🗖               | ] PI# 🧑 🔬 🗕 🗎            |

Digite o PIN do seu token e o teste estará terminado.